# Czech POINT změna hesla a certifikátu

Každý uživatel si sám může změnit své heslo a svůj certifikát v JIP (Jednotný Identitní Prostor).

#### Obsah

| 1.) | První přihlášení a ztotožnění s ROB:                          | 1 |
|-----|---------------------------------------------------------------|---|
| 2.) | Přihlášení před změnou svých osobních údajů                   | 2 |
| 3.) | Změna certifikátu                                             | 2 |
| 4.) | Změna E-mailu:                                                | 3 |
| 5.) | Změna Telefonu:                                               | 3 |
| 6.) | Změna hesla:                                                  | 3 |
| 7.) | Jak sám na zapomenuté heslo nebo chybný certifikát a nebo OTP | 4 |
| 8.) | Help Desk Czech POINT                                         | 4 |
| 9.) | Kontakt                                                       | 4 |

# 1.) První přihlášení a ztotožnění s ROB:

Při prvním přihlášení budete vyzváni ke ztotožnění osoby se základním registrem ROB. Napište číslo svého občanského průkazu a klik na tlačítko "Provést ztotožnění".

| MINISTERST<br>ČESKÉ REPL                                                    | VO VNITRA<br>IBLIKY                                                  | Ztotožnění fyzické osoby                                                                                                    | CZECHPOINT                                                                        |
|-----------------------------------------------------------------------------|----------------------------------------------------------------------|----------------------------------------------------------------------------------------------------|-----------------------------------------------------------------------------------|
|                                                                             |                                                                      |                                                                                                    |                                                                                   |
| Ztotožnění fyzick                                                           | té osoby                                                             |                                                                                                    |                                                                                   |
| Jednotný identitní pros<br>registrech. Na základě<br>tímto vyzývá k poskytr | tor (JIP) slouží jako<br>§ 56a odst. 3 uvede:<br>uutí údajů pro Vaše | autentizačni informační systém podle § 56a zákona č<br>ného zákona Vás Ministerstvo vnitra (správce autentiz<br>jednoznačné ztotožnění jakožto fyzické osoby vůči re | . 111/2009 Sb., o základních<br>začního informačního systému)<br>gistru obyvatel. |
| Do x.x.2014 je ztotožn<br>tak v budouenu případr<br>CzechPOINT@office r     | ění fyzické osoby d<br>ným problémům, kto<br>nebo jiných agendov     | obrovolné. Doporučujeme vám však, abyste provedli r<br>eré mohou v nejhorším případě znemožnit přihlášení c<br>rých informačních systémů.                            | ztotožnění co nejdříve. Vyhnete se<br>lo systému Czech POINT,                     |
| Identifikace os                                                             | oby                                                                  |                                                                                                    |                                                                                   |
| Bude provedeno ztotož<br>chybné, požádejte vaše                             | nění osoby s násled<br>ho lokálního admin                            | ujícími údaji. Prosíme, zkontrolujte správnost zadanél<br>istrátora o jejich opravu.                                                                                 | ho jména a příjmení. Jsou-li údaje                                                |
| Seznam lokálních adm                                                        | linistrátorů                                                         |                                                                                                    |                                                                                   |
|                                                                             |                                                                      |                                                                                                    |                                                                                   |
| Jsou-li údaje správné, v                                                    | yberte způsob prov                                                   | edení ztotožnění, zadejte požadované údaje a stisknět                                                                                                    | e tlačítko "Provést ztotožnění".                                                  |
| Jméno:                                                                      |                                                                      |                                                                                                    |                                                                                   |
| Příjmení:                                                                   |                                                                      |                                                                                                    |                                                                                   |
| Itotožnit pomocí os                                                         | obniho dokladu:                                                      |                                                                                                    |                                                                                   |
| Typ dokladu:                                                                | občanský průka                                                       | az 🗸                                                                                                    |                                                                                   |
| Číslo dokladu:*                                                             |                                                                      |                                                                                                    |                                                                                   |
| ○ Ztotožnit pomocí da                                                       | ta narození:                                                         |                                                                                                    |                                                                                   |
|                                                                             |                                                                      |                                                                                                    |                                                                                   |
| Provest ztotoznéní                                                          | Preskocit                                                            |                                                                                                    |                                                                                   |

## DIGITÁLNÍ A INFORMAČNÍ AGENTURA\_

Poslední verze tohoto návodu je ze dne 01. 01. 2024 (a)

# 2.) Přihlášení před změnou svých osobních údajů

Předpokládejme, že už běžně používáte svůj účet v JIP pro přihlašování do potřebných informačních systémů. Uživatel se na adrese: <u>https://www.czechpoint.cz/spravadat/</u>

přihlásí svým uživatelským účtem do JIP/KAAS.

Pokud se přihlašujete pro registraci svého následného certifikátu, tak je třeba se nejprve přihlásit svým starým a dosud platným certifikátem. Pokud se Vám nabídne pouze nový certifikát, tak kliknutím na "Další možnosti" se zobrazí seznam všech certifikátů a zde je třeba vybrat platný certifikát, který byl v JIP zaregistrován v minulosti.

Někteří uživatelé, mající v JIP více rolí, se před změnou svých osobních údajů přepnou do role "Uživatel".

Uživatel ( ) V Změna role

Pak klikne myší na "MůJ PROFIL".

#### 3.) Změna certifikátu

Uživatel se na adrese: <u>https://www.czechpoint.cz/spravadat/</u> přihlásí svým uživatelským účtem do JIP/KAAS. Pak klikne myší na "<u>MůJ PROFIL</u>". Dále na řádku "Certifikáty" klik myší na "Upravit":

|                        | Certifikáty         | 🖊 Upravit |
|------------------------|---------------------|-----------|
| Typ certifikátu:       | Komerční certifikát |           |
| Certifikační autorita: | postsignum          |           |
| Sériové číslo:         | 791394              |           |

Následně vybrat "Typ certifikátu" a "Certifikační autoritu", vložit "Sériové číslo" svého certifikátu. Nakonec klik na tlačítko "Uložit změny".

| Typ certifikátu:       | Komerční certifikát 🔹 |  |
|------------------------|-----------------------|--|
| Certifikační autorita: | PostSignum V          |  |
| Sériové číslo:         | 428734                |  |
| Typ certifikátu:       | Komerční certifikát 🔻 |  |
| Certifikační autorita: | PostSignum 🔻          |  |
|                        |                       |  |

# DIGITÁLNÍ A INFORMAČNÍ AGENTURA\_

Poslední verze tohoto návodu je ze dne 01. 01. 2024 (a)

#### 4.) Změna E-mailu:

Uživatel se na adrese: <u>https://www.czechpoint.cz/spravadat/</u> přihlásí svým uživatelským účtem do JIP/KAAS. Pak klikne myší na "<u>MůJ PROFIL</u>". Dále na řádku "E-mail" klik myší na "Upravit": Do položky "E-mail" vložit svůj e-mail. V položce "Typ" vybrat "oficiální". Nakonec klik na tlačítko "Uložit změny".

# 5.) Změna Telefonu:

Uživatel se na adrese: <u>https://www.czechpoint.cz/spravadat/</u> přihlásí svým uživatelským účtem do JIP/KAAS. Pak klikne myší na "<u>MůJ PROFIL</u>". Dále na řádku "Telefony" klik myší na "Upravit": V prvním sloupci vybrat (stolní / mobilní / fax / domů). Ve druhém sloupci vložit své telefonní číslo. Nakonec klik na tlačítko "Uložit změny".

## 6.) Změna hesla:

Uživatel se na adrese: <u>https://www.czechpoint.cz/spravadat/</u> přihlásí svým uživatelským účtem do JIP/KAAS. Pak klikne myší na "<u>MůJ PROFIL</u>". Dále klik myší na "Heslo":

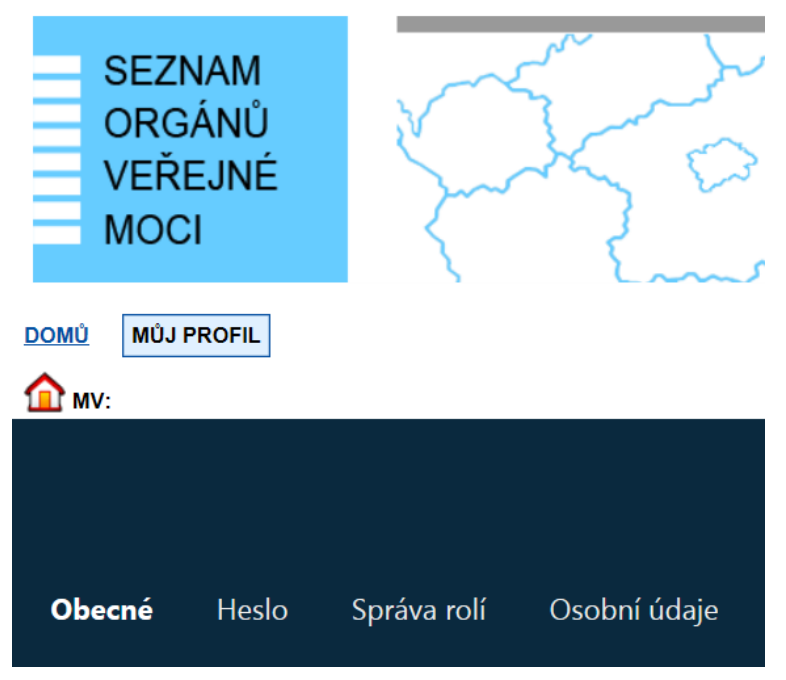

Následně klik myší na "Upravit" a sám si změnit své heslo:

# DIGITÁLNÍ A INFORMAČNÍ AGENTURA\_

Poslední verze tohoto návodu je ze dne 01. 01. 2024 (a)

|                          |               |             |                   | CZECHPOINT                                           |
|--------------------------|---------------|-------------|-------------------|------------------------------------------------------|
| Obecné                   | Heslo         | Správa rolí | Osobní údaje      | Informace o zpracování údajů § 12 z. č. 101/2000 Sb. |
| ÚDAJ<br>Uživatelské jmér | no <b>? !</b> |             | HODNOTA<br>689325 |                                                      |
| Heslo?                   |               |             |                   | ✓ Upravit                                            |

#### 7.) Jak sám na zapomenuté heslo nebo chybný certifikát a nebo OTP

I když pro přihlašování do své aplikace budete běžně používat "Certifikát" nebo "OTP", tak je vhodné si na adrese: <u>https://www.czechpoint.cz/spravadat/</u>

vyzkoušet přihlášení "NIA" pro případ nouzového řešení.

NÁVOD: Po přihlášení "NIA" si zde nejprve přepněte ROLI na "Uživatel". Dále menu "MŮJ PROFIL", kde si můžete sami sobě změnit heslo, certifikáty anebo si deaktivovat "OTP".

## 8.) Help Desk Czech POINT

Můžete telefonovat na helpdesk Czech POINT na tel. čísle +420 222 131 313 (Po-Pá=8:00-18:00-hod.).

Můžete psát na helpdesk Czech POINT na adresu: helpdesk@czechpoint.cz

#### 9.) Kontakt

Můžete nám napsat na adresu: <u>posta@dia.gov.cz</u> nebo do datové schránky **yukd8p7** Při veškeré komunikaci uvádějte vždy vaše IČO a naše číslo jednací. Vyřizuje: Digitální a informační agentura IČO 17651921 <u>www.dia.gov.cz</u>